# FiiO®

**Quick Start Guide** 

Model: M3 Pro

**Buttons and Ports Labeled/Operation Explained** 

Power/Lock button

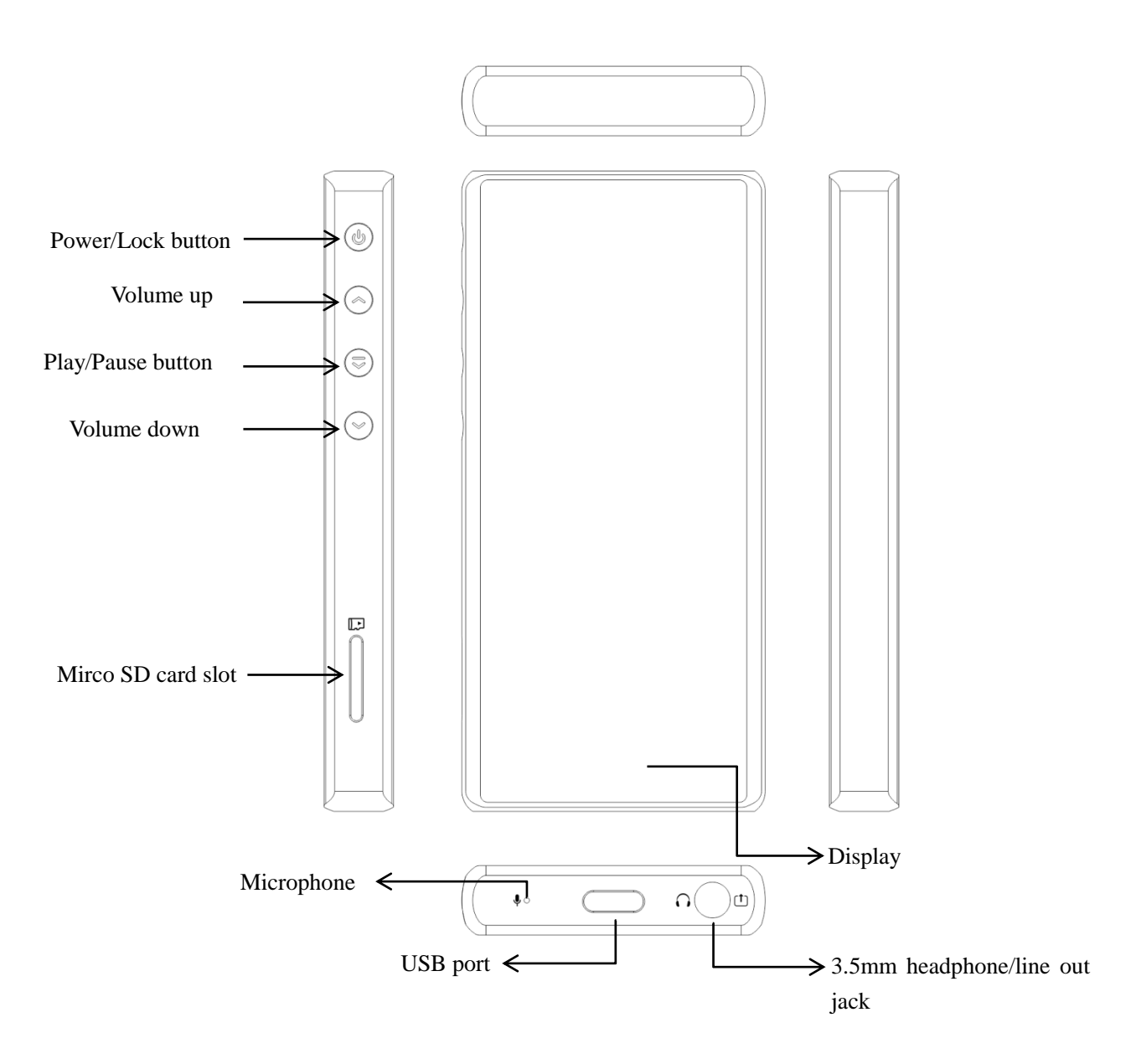

## -. Power on/off and wakeup

Hold the Power/Lock button to turn on the M3 Pro. On first startup, click the preferred language onscreen to enter main UI. Hold the "Power/Lock" button while the M3 Pro is on, click "Yes" on the pop-up power off dialogue to turn it off. Briefly click the "power button" while powered on to turn screen on / off.

# **二**、Charging

To achieve the ideal charging, it's recommended to use a charger with DC 5V / 1Aor above 1A.

### Gesture control and button operation

Return to previous menu or exit: Swipe right from the left edge of the screen

Return to Home Menu: Swipe up from the bottom edge of the screen.

Drop-down menu: Swipe down from the upper edge of the screen

Bulk management menu: In the folder or play lists interface, swipe left from the right edge of the screen.

Full screen cover Shortcut operation: In the playback interface with full screen cover enabled,, swipe up or down to adjust the volume, and swipe left or right to switch songs.

Buttons operation: When the M3 Pro is playing music with screen turned off, you can switch to previous track by holding the "Vol +" button and switch to next track by holding the "Vol -" button. Briefly press the play/pause button to play/pause.

# 3.Recording

Please insert the TF card before recording, and make sure that the TF card has enough free space to save the recording file.

### 4. Repeat function

In now playing page, click 'turn on /turn off repeat function'. When the repeat function is enabled, the related 'A'or 'AB' word will show. Click to switch the repeat mode.

### 5. USB DAC function

Please download the USB DAC driver on our website and follow relevant instructions to install and use M3 Pro as an USB audio decoder. Download link: https://www.fiio.com/supports.

### 6.Firmware update

Improper operations during firmware update may cause the M3 Pro to malfunction! Please read the following firmware update guide carefully before proceeding.

Update procedures:

1. Please go to our website to download firmware. Download link: http://www.fiio.com/supports; copy the M3 Por.zip file package to the root directory of an FAT32-formatted SD card.

2. Insert the card into the slot on M3 Pro (if not already inserted).

3. Go to Settings >> System settings >> System updates and click "Yes" on the pop-up confirmation dialogue.

4. The M3 pro will automatically restart and enter firmware update, the following dialogues will

appear:

Unzip Package... Updating...50% Update Successfully

Before proceeding:

It is recommended to choose micro SD card with FAT32 file system. If the upgrade is not successful, please try using a card of 32GB capacity or under, format it using the M3 Pro (back up data on the card first), copy the M3 Pro.zip file package inside again and attempt upgrade again.
Ensure M3 Pro is sufficiently charged (preferably fully charged) before the update to prevent power failure during the update.

3. Please do not operate the machine while the update is in process.

4. Please update the media library after the firmware update.

#### 8、Note and Precautions:

 $\star$ If the voltage from the charging adapter is too high, the M3 Pro may be damaged. Please choose an appropriate charger; a DC 5V/2A USB charging adapter is recommended.

 $\star$ In the likely event that the M3 Pro hangs up, you may hold the power button for 10 seconds to

force a shutdown.

★M3 Pro needs to update the song library in order to use the classified play and all play functions normally.

★Please charge the battery on a regular basis to secure the battery life if it's to be left unused for a long time. Batteries should not be exposed to direct sunlight, fire or other such high-temperature conditions.

#### 9. Accessories

Screen protector

Quick start guide Warranty card USB cable GPL v2 open source license

#### +、To earn more

To learn more about FiiO products, please go to http://www.fiio.com. To learn more about operating your FiiO product, please go to http://fiio.com/supports and download the related document.

#### 环保材料说明

| 广而屮有吿彻质的冶称及宫重                                                                    |      |      |      |         |       |        |
|----------------------------------------------------------------------------------|------|------|------|---------|-------|--------|
|                                                                                  | 有害物质 |      |      |         |       |        |
| 部件名称                                                                             | 铅    | 汞    | 镉    | 六价铬     | 多溴联苯  | 多溴二苯醚  |
|                                                                                  | (Pb) | (Hg) | (Cd) | (Cr,VI) | (PBB) | (PBDE) |
| PCB                                                                              | Х    | 0    | 0    | 0       | 0     | 0      |
| PCBA 焊点                                                                          | Х    | 0    | 0    | 0       | 0     | 0      |
| 元器件                                                                              | Х    | 0    | 0    | 0       | 0     | 0      |
| 显示屏*                                                                             | Х    | 0    | 0    | 0       | 0     | 0      |
| 电池*                                                                              | Х    | 0    | 0    | 0       | 0     | 0      |
| 外观件                                                                              | 0    | 0    | 0    | 0       | 0     | 0      |
| 配件*                                                                              | Х    | 0    | 0    | 0       | 0     | 0      |
| 注:表中标记"X"的部件,皆因全球技术发展水平限制而无法<br>实现有害物质的替代。带*号部件表示如果在您所购买的产品<br>中无该部件,请忽略表中该部件信息。 |      |      |      |         |       |        |
| O: 表示该有害物质在该部件所有均质材料中的含量均在<br>GB/T 26572-2011规定的限量要求以下。                          |      |      |      |         |       |        |
| X: 表示该有害物质至少在该部件的某一均质材料中的含量超出GB/T 26572-2011规定的限量要求。                             |      |      |      |         |       |        |

立口中午中的任め方知可不同

根据中国电子行业标准 SJ/T 11364-2014 和相关的中国政府法 规,本产品及其某些内部或外部组件上可能带有环保使用期限 标识。取决于组件和组件制造商,产品及其组件上的使用期限 标识可能有所不同。组件上的使用期限标识优先于产品上任何 与之相冲突的或不同的环保使用期限标识。

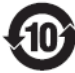

此环保使用期限只适用于产品在规定的条件下工作